## (初稿)

# ISU EF 5E 一打造 E 表單 5 招完成操作

## STEPo 環境設定

ESTABLISH ENVIRONMENT

## 前置作業-請先建立 E 表單的工作環境:

- 1. 建立[E 化表單]資料夾:在電腦本機建立專門存放的[E 化表單]資料夾。
- 2. 建立[E表單]電子簽章資料夾:在OUTLOOK建立存放的信件資料夾。
- 3. 建立[E表單郵件]規則:使用 OUTLOOK 的規則自動分類管理表單信件。
- 4. 詳細操作畫面:<u>https://www2.isu.edu.tw/upload/803/13/EF/ISU\_E-form\_guide\_20180501(laurawu-first%\_20draft).pdf</u>

STEP1 建立 PDF 表單

<mark>第1招</mark>-建立表單後匯存成 PDF 放在[E 化表單]資料夾並請配合以下規則製作:

- 1. **單一頁表單無附件**:請直接匯存成可攜式文件 PDF 檔格式。
- 2. 表單有多頁附件:請將表單及附件先行合併成同一個 PDF 檔案。
- 3. 表單附件資料檔案如較大:請上傳至雲端提供點選或供下載瀏覽。
- 4. 如表單內容是調查性質有須回覆內容:請以線上問卷的方式來調查或以原表單(工作聯繫單)回覆。

# STEP2 使用 ADOBE ACROBAT 電子印章

<mark>第2招</mark>-原承辦人請使用電子印章在表單用印後儲存:

- 1. 為達無紙化目的,請利用 Adobe Acrobat 電子印章功能進行表單用印電子化作業。
- 2. 電子印章功能操作說明網頁:請點選圖資處網頁右上角「操作教學」→「Adobe Acrobat 電子印 章功能操作說明」。<u>http://www2.isu.edu.tw/upload/208/PDF/index.html</u>

### STEP3 建立簽核流程表格

第3招-請建立E表單簽核層級的流程內容表格:

- 1. 资核流程使用表格詳列: 含表單名稱、簽核關卡及各關卡傳送者的電子信箱等。
- 2. [E表單]簽核流程表:傳遞關卡格式詳如範例所示,可複製依所屬繕改內容使用。
- 3. 預設[E表單]流程表:在OUTLOOK以建立[簽名檔]功能來輔助建立 E表單傳遞的關卡流程表。
- 4. [快速使用小技巧]:將各表單流程表依簽核層級性質等,預先分別建立成簽名檔並取名為[E表單 流程表]等備用。
- 5. 詳細操作畫面: <u>https://www2.isu.edu.tw/upload/803/13/EF/ISU\_E-form\_guide\_20180501(laurawu-first%20draft).pdf</u>

# 「場/定料館」、「▲

ELECTRIC SIGN

# EDIT CONNECTION

ELECTRIC FORM

#### 6. [E 表單]簽核流程表格,範例:

| 單號                                                                              | No.10702 | 表單名稱 | 義守大學00處00組00表 |                    |       |
|---------------------------------------------------------------------------------|----------|------|---------------|--------------------|-------|
| 說明                                                                              |          |      |               |                    |       |
| 狀態                                                                              | 流程       | 簽核名單 | 承辦單位          | 電子郵件信箱             | 簽擬意見  |
| 傳送中                                                                             | 承辦單位     | 吳00  | OO 組          | @isu.edu.tw        | 擬請同意。 |
| +請使用轉寄                                                                          | 第1關      | 陳 00 | OO 組          | @isu.edu.tw        |       |
| +請使用轉寄                                                                          | 第2關      | 陳 00 | 00處           | @isu.edu.tw        |       |
| +請使用轉寄                                                                          | 第3關      | 李00  | 副校長室(00)      | <u>@isu.edu.tw</u> |       |
| +請使用轉寄                                                                          | 第4關      | 陳 00 | 校長室           | <u>@isu.edu.tw</u> |       |
| +                                                                               | 依所屬表單    | 簽核性質 | 分別            | 增列流程關卡             |       |
| 請回傳                                                                             | 承辦單位     | 吳00  | 文書組           | @isu.edu.tw        |       |
| 義守大學 OO 處 OO 組 吳 OO 組員 TEL: 07-6577711#2346 FAX: 07-6577056 E-MAIL: @isu.edu.tw |          |      |               |                    |       |

STEP4建立電子信件以[E表單]為主旨

E-MAIL YOUR FORM

第4招-建立[E表單]為主旨的電子郵件方式來傳送須電子簽章的表單。

- 1. <u>表單附加</u>:新郵件中瀏覽附加已完成[第1、2招][E 化表單]資料夾裡的 PDF 表單。
- 2. <u>簽核流程建立</u>:在電子信件內容中使用[第3招]插入簽名檔:選取[E表單流程]。
- 3. [<u>E表單]為主旨開頭</u>:為區分各信件及須使用電子簽章的表單,並使用郵件規則來分類管理須電 子簽章的表單,請統一建立以[**E表單]**為起頭為傳送信件的主旨。
- 依流程關卡以電子流程簽核後,可設定傳送回條來追踪下一關卡是否有收到表單,第二關卡以上 請使用[轉寄]方式將已電子簽章的檔案儲存後重新附加,再傳送。

#### STEP5 表單管理規則

#### EASILY TO MANAGE

第5招-把表單存放固定資料夾[E化表單]及使用郵件分類規則放在[E表單]以利管理。

- <u>表單管理原則</u>:為使表單電子化用印簽核更落實方便操作,(1)請依[第1及2招]在本機建立固定 資料夾:[E化表單],第二層資料夾可再分別建立[待處理電子簽章表單]、[已完成電子簽章表單]、 [已電子公告週知表單]等資料夾來有效管理表單的簽核情形,(2)及在 OUTLOOK 套用所建立的郵件 規則,進行郵件分類管理,將[E表單]為主旨的信件固定存放[E表單]資料夾。(3)每日固定查詢該 [E表單]資料夾管理[E化表單]。
- 表單簽核追踪及流程保留規範:簽核各關卡電子信件請使用[轉寄]的方式,在簽核流程表上簽擬 意見,確實保留簽核過程,核判關卡再回傳至原承辦人電子信箱。
- 3. <u>表單電子核准信件儲存備查</u>:收到表單已電子簽章核准完成的信件,由承辦人另行儲存該核准信件於本機[E 化表單]-[已完成電子簽章表單]供備查,及續辦電子表單轉寄全校等相關業辦作業。